TO: EPSON 愛用者

FROM: EPSON 客服中心

主題敘述:連續供墨印表機 EPSON L485 在 Windows 7 如何將掃描檔案儲存為 PDF 格式

步驟1、點選桌面左下角 Windows 圖示, 搜尋 EPSON Scan2 並點選程式開啟。

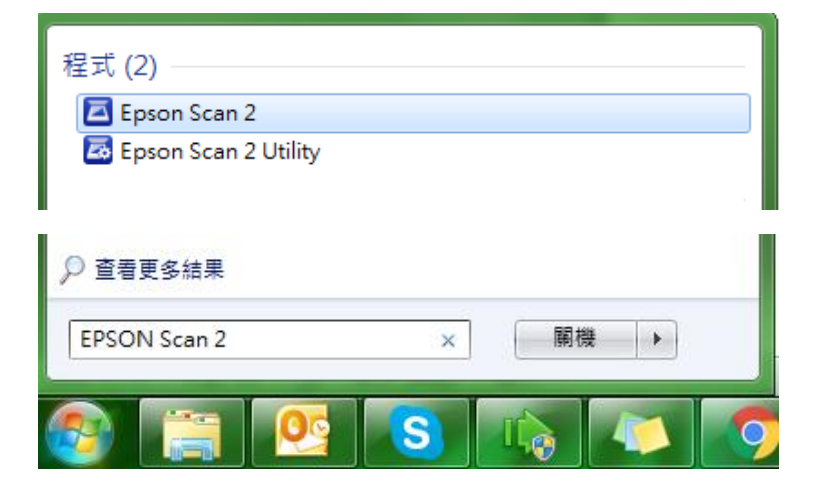

| 🔁 Epson Scan 2                                                                                                    |  |  |  |
|----------------------------------------------------------------------------------------------------|--|--|--|
| 掃描器: EPSON L485/L486 Series(USB) ▼                                                                                                    |  |  |  |
| 掃描設定: 未選定 ▼                                                                                                    |  |  |  |
| 模式: 文件模式 ▼                                                                                                    |  |  |  |
| 主要設定進階設定                                                                                                    |  |  |  |
| 文件來源: 工作平台 ▼                                                                                                    |  |  |  |
| 文件尺寸: A4 		 ▼                                                                                                    |  |  |  |
| 影像形式・「色彩」                                                                                                    |  |  |  |
| 解析度: 200 ▼ dpi                                                                                                    |  |  |  |
| 旋轉: 0° ▼                                                                                                    |  |  |  |
|                                                                                                    |  |  |  |
| 一在滞田後新増或漏輪貝面                                                                                                    |  |  |  |
|                                                                                                    |  |  |  |
|                                                                                                    |  |  |  |
|                                                                                                    |  |  |  |
|                                                                                                    |  |  |  |
|                                                                                                    |  |  |  |
| 影像较式,                                                                                                    |  |  |  |
| 影像相关: JPEG ▼                                                                                                    |  |  |  |
| <sup>11</sup> 圖来自時·11mg201/0414_20423632.jpg ▼                                                                                                    |  |  |  |
|                                                                                                    |  |  |  |
|                                                                                                    |  |  |  |
|                                                                                                    |  |  |  |
| 家隊格式: JPEG ▼<br>#### なおの BITMAP                                                                                                    |  |  |  |
| 幅茶名稱:<br>JPEG                                                                                                    |  |  |  |
| 資料夾: PNG<br>TIFF                                                                                                    |  |  |  |
| O O |  |  |  |
|                                                                                                    |  |  |  |
| ),[[]] []] []] []] []] []] []] []] []] []                                                                                                    |  |  |  |

步驟 2、確認掃描器型號,點選下方「影像格式」,選擇「PDF」。

| 進度                  |                          |    |
|---------------------|--------------------------|----|
| 掃描中。1/1             |                          |    |
|                     |                          |    |
|                     |                          | 取消 |
|                     |                          |    |
|                     |                          |    |
|                     |                          |    |
| 影像格式 <mark>:</mark> | PDF                      | •  |
| 檔案名稱:               | img20170414_20395017.pdf | •  |
| 資料夾:                | 我的文件                     | •  |
| <b>0</b>            | 預視                       | 掃描 |

步驟3、按下「掃描」鍵,會顯示掃描進度,文件將直接儲存在設定的資料夾內。

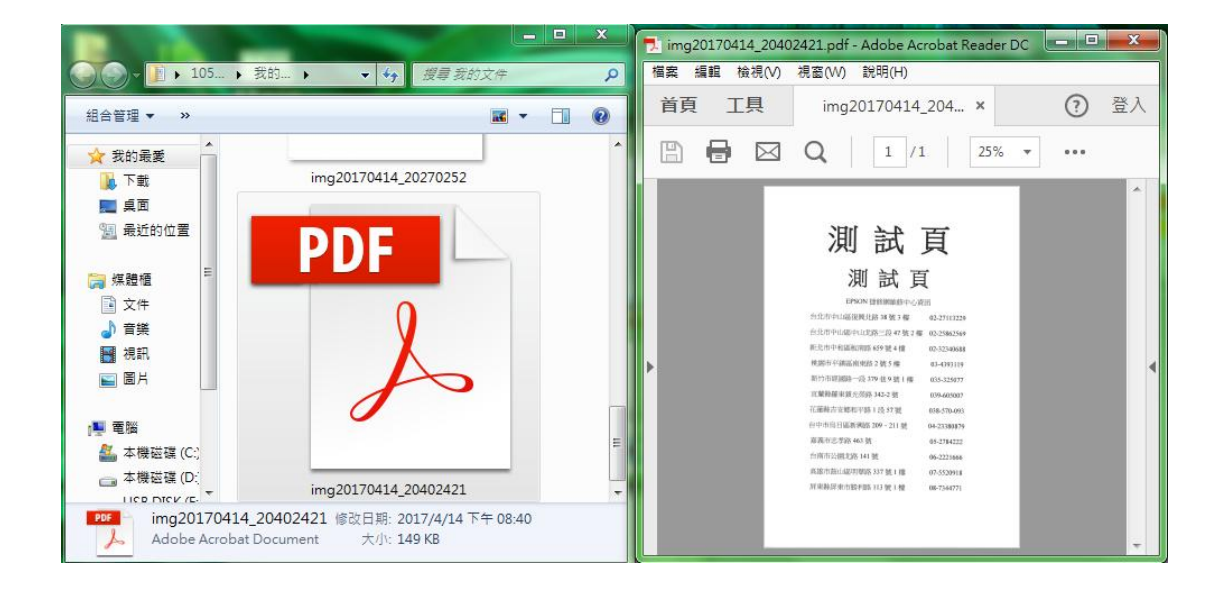